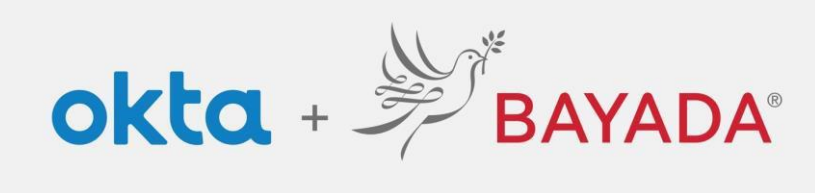

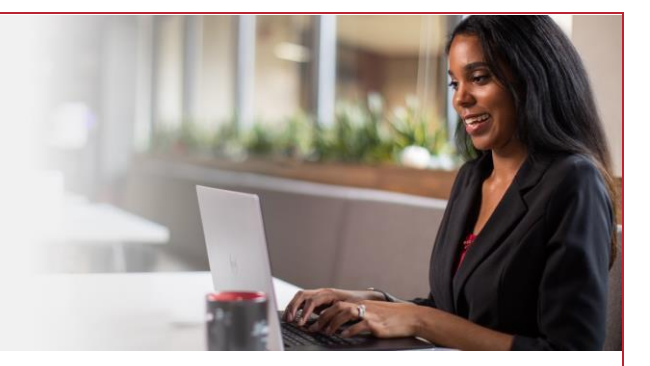

## Account Self-Service – Office

## Steps

- 1. Sign into your account at <u>bayada.okta.com.</u>
- 2. Click on your name in the upper right corner of the screen.
- 3. Click Settings
- 4. Click Edit Profile
- 5. From here you can:
  - Update your Security Methods:
    - o Password
    - o Multi-factor Authentication (MFA) methods
    - Self-Service authentication methods
  - Update your secondary email address.
  - Edit your Display Language.

Note: when making changes to your account, you will be prompted to authenticate via the methods you are currently enrolled in.

| Kathryn<br>BAYADA Preview<br>Kathryn Depman<br>kdepman@bayada.com                                                            | 🖌 Edit Profile                                                                                                    | BAYADA<br>Bayada<br>                                                                                         |
|----------------------------------------------------------------------------------------------------|----------------------------------------------------------------------------------------------------|----------------------------------------------------------------------------------------------------|
| Settings<br>Preferences                                                                                                    |                                                                                                    | Get a push notification<br>@ kdepman@bayada.com                                                              |
| Recent Activity<br>Sign out                                                                                                  | Forgotten Password Question      Edit  Select a forgoten password question so you can reset your password in case you have trouble signing into your Okta account. | Each notification sent                                                                                       |
| Change Password                                                                                                    | Cuestion Where were you on New Year's Eve in the year 2000? Forgot Password Text Message                                                                           |                                                                                                    |
| Pessword requirements:<br>• At least 12 characters<br>• No parts of your username                                            | Okta can send you a text message with a recovery code. This feature is useful when you don't have access to your email.                                            | ✓ Extra Verification                                                                                         |
| Does not include your first name     Does not include your at same     Your password cannot be any of your last 20 passwords | Country/Region US                                                                                                    | Extra verification increases your account security when signing in to Okta and other<br>applications you use |
| Current password                                                                                                    | Privite mainteer (1944) 520-0001                                                                                                    | Okta Verify Remove                                                                                           |
| New password                                                                                                    | / Edit / Delete                                                                                                    | Security Key or Biometric Authenticator Set up                                                               |
| Sign me out of all other devices. Learn more.                                                                                | Forgot Password Voice Call  Okta can call you and provide a recovery code. This feature is useful when you don't have access to your email.                        | SMS Authentication Set up                                                                                    |
| Change Pessword                                                                                                    | Add Phone Number                                                                                                    | Voice Call Authentication Set up                                                                             |

REV 6.2.2023 BAYADA Home Health Care